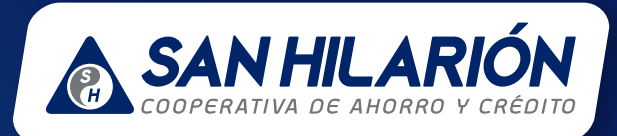

# MANUAL PARA EL USO DE LA APLICACIÓN MÓVIL COOPERATIVA SAN HILARIÓN

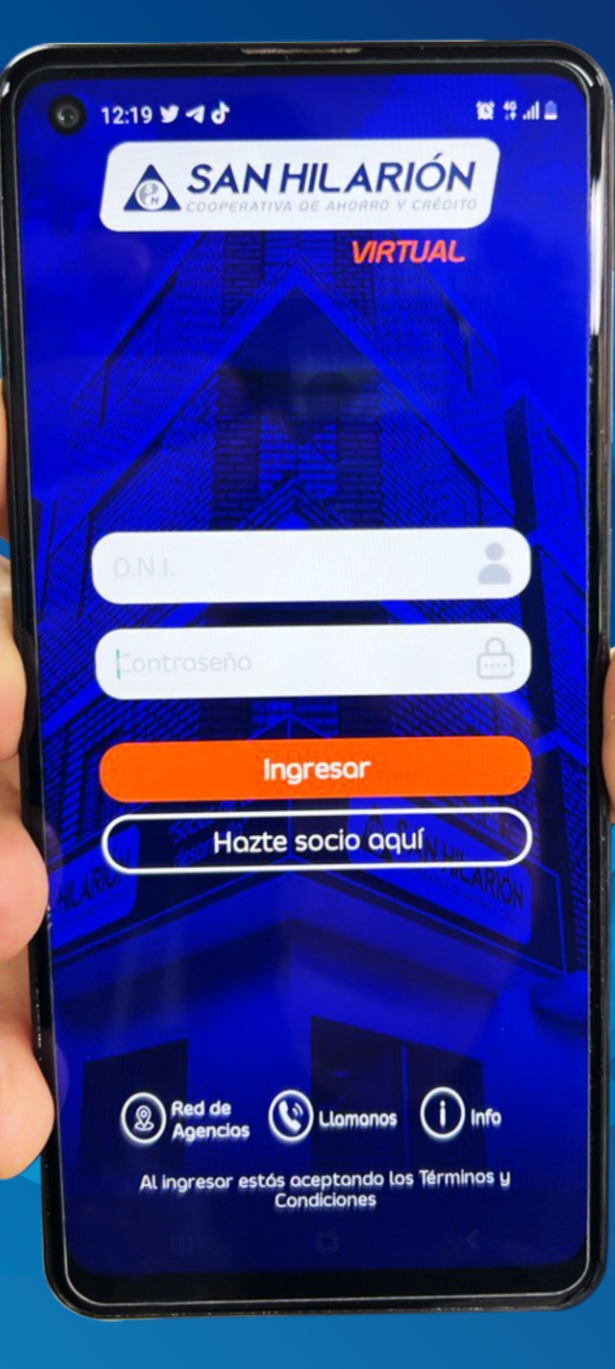

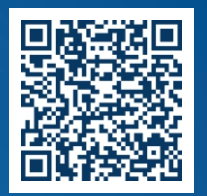

👔 ⊳ Google Play

DISPONIBLE EN

## DESCARGA Cooperativa San Hilarión App

|                                                                                                    | -                                                                                         |                                                                                |
|----------------------------------------------------------------------------------------------------|-------------------------------------------------------------------------------------------|--------------------------------------------------------------------------------|
| 11:55 AM ⓒ 므                                                                                                    |                                                                                           | 46<br>attl attl 910                                                            |
| ÷                                                                                                    |                                                                                           | Q :                                                                            |
| Coop<br>Hilar<br>Cooper                                                                                                    | oerativa S<br>ión<br>ativa San Hilar                                                      | San<br><sup>ión</sup>                                                          |
| 9.7 MB                                                                                                    | Apto pa                                                                                   | ra todo público 🛈                                                              |
|                                                                                                    | Instalar                                                                                  |                                                                                |
|                                                                                                    |                                                                                           |                                                                                |
| Acerca de esta ap                                                                                                    | р                                                                                         | $\rightarrow$                                                                  |
| Cooperativa de Ahorro                                                                                                    | y Crédito San                                                                             | Hilarión                                                                       |
| Finanzas                                                                                                    |                                                                                           |                                                                                |
| Seguridad de los d                                                                                                    | latos                                                                                     | $\rightarrow$                                                                  |
| El primer paso de la se<br>los desarrolladores rec<br>Las prácticas de privac<br>pueden variar en funci<br>y la edad. El desarrolla | guridad es com<br>opilan y compa<br>cidad y segurid<br>ón del uso de la<br>dor proporcion | nprender cómo<br>arten tus datos.<br>ad de datos<br>a app, la región<br>ó esta |

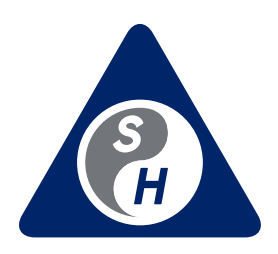

#### Descarga gratis el App en Playstore

Vive la experiencia digital de la Cooperativa San Hilarión al alcance de tus manos, disponible en plataforma **Android**.

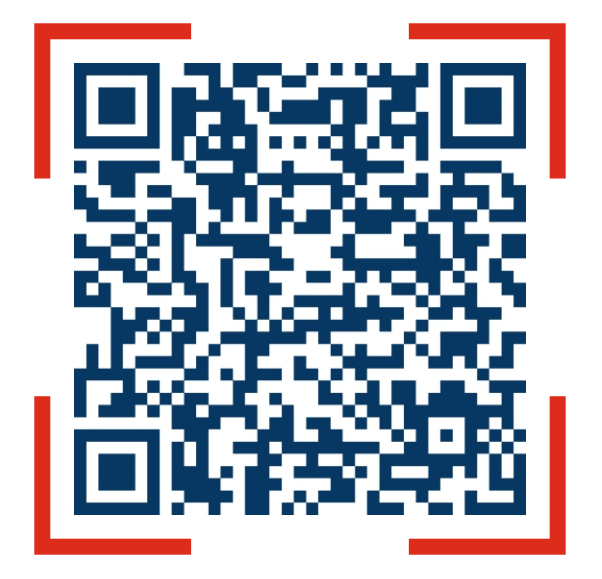

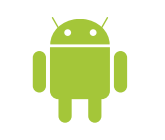

#### Escanea y Descarga GRATIS PARA ANDROID

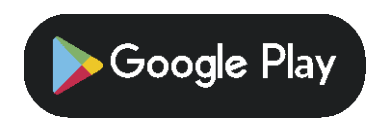

### Paso Nº 1. Ubicar el Icono

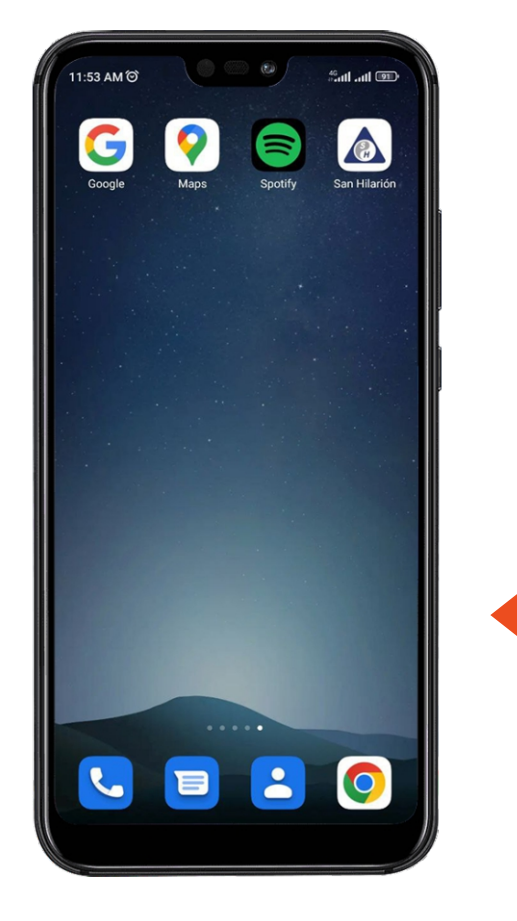

Una vez instalado el programa se procede a ubicar el archivo dentro del celular como se muestra en la imagen un icono "San Hilarión"

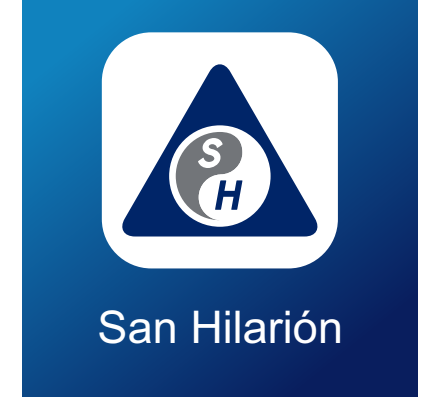

#### Paso N° 2. Empezar

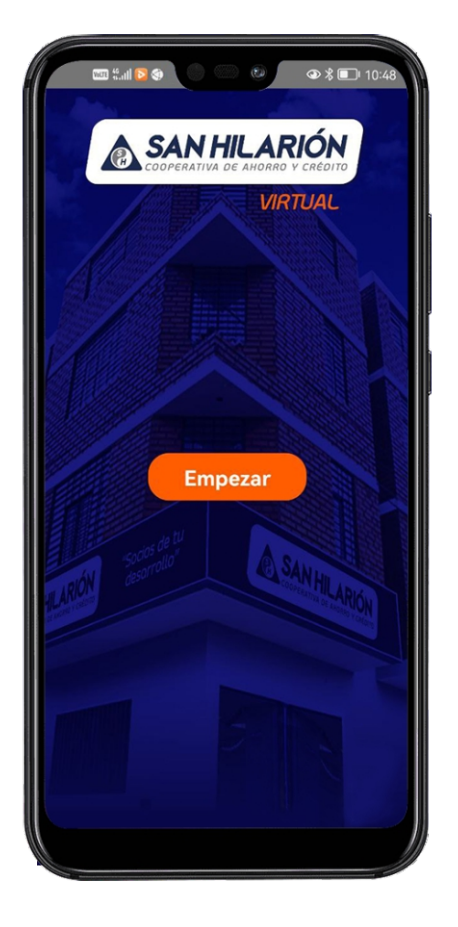

A continuación, le muestra una pantalla de bienvenida donde le da click al botón "Empezar"

## Paso Nº 3. Login de Usuario

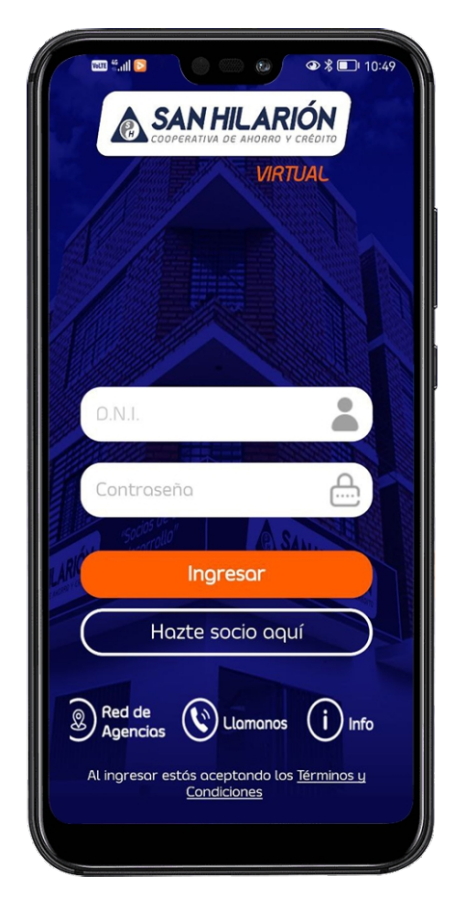

Consiste en colocar las credenciales de acceso (DNI de socio y Contraseña: año de nacimiento)

### Paso Nº 4. Menú Principal:

El menú consiste de 3 partes: Mis cuentas, Mis Créditos, Mis Créditos Avalados

#### MIS CRÉDITOS:

Muestra todos los créditos vigentes que mantiene el socio.

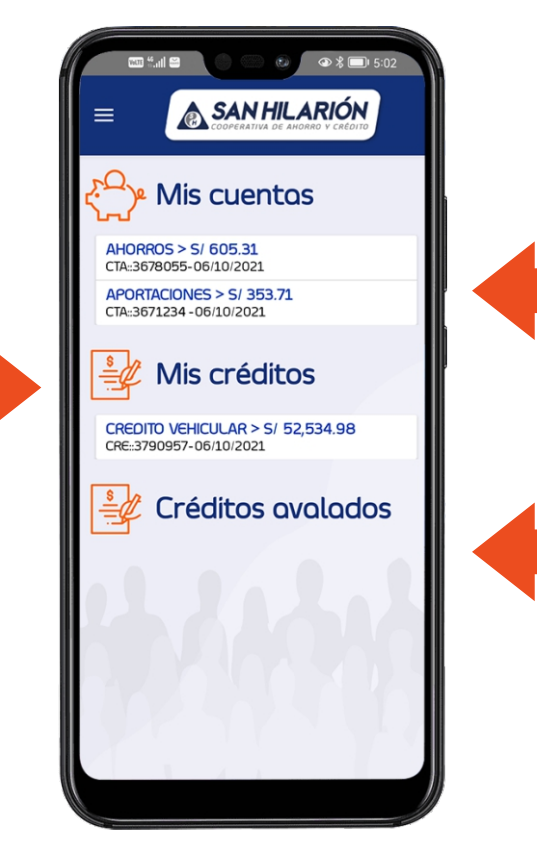

MIS CUENTAS:

Muestra los aportes, cuenta de ahorro y cuenta plazo fijo que se encuentren vigentes.

*CRÉDITOS AVALADOS: Muestra el detalle de los créditos que el socio ha garantizado.*  Visualizar **MIS CUENTAS:** Al seleccionar APORTACIONES, mostrara la siguiente ventana, donde contiene el siguiente detalle:

Muestra la fecha de apertura de la cuenta aportaciones y el monto acumulado a la fecha.

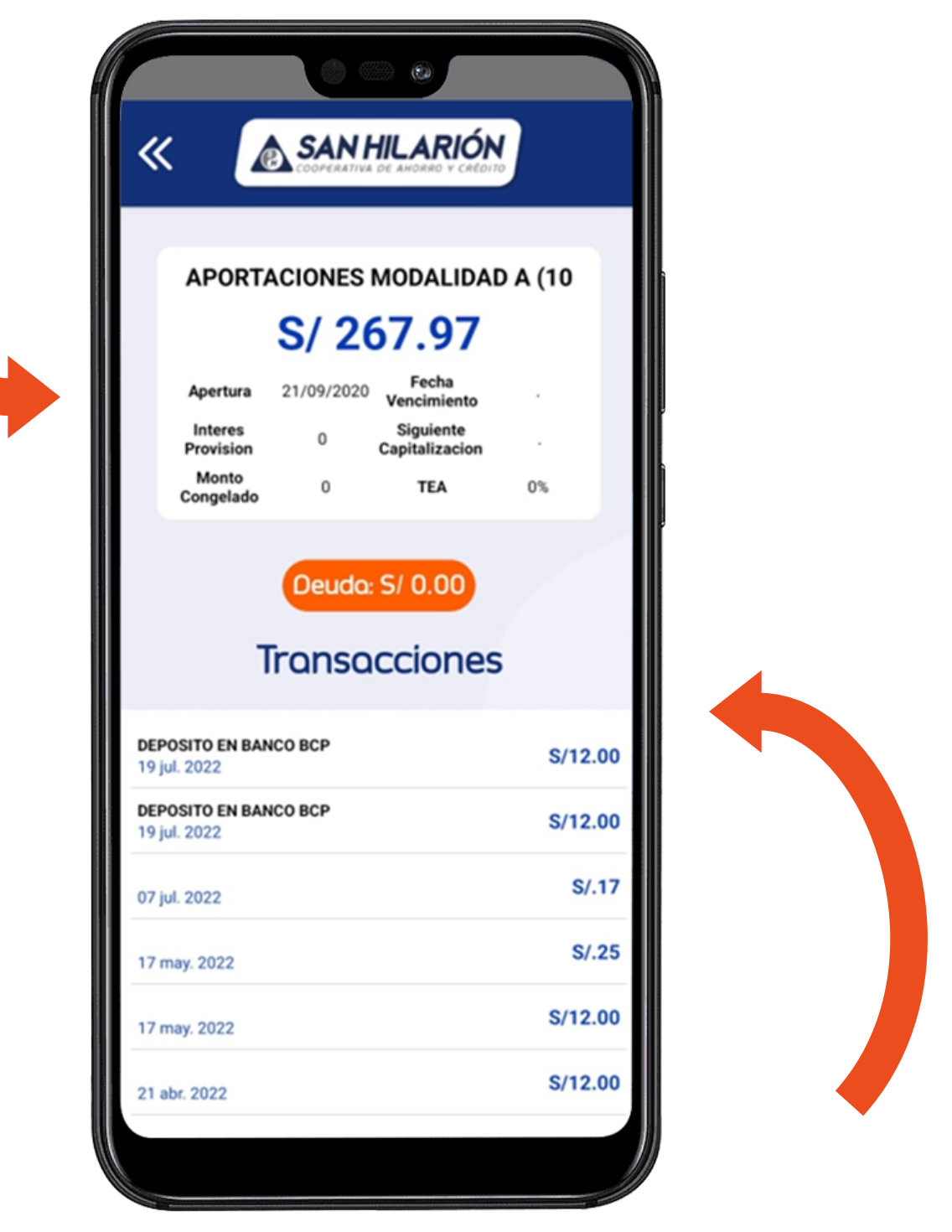

TRANSACCIONES: Muestra los últimos movimientos realizados en la cuenta de aporte. Visualizar MIS CRÉDITOS: Al seleccionar el crédito vigente, mostrara la siguiente ventana, donde contiene el siguiente detalle.

Muestra un resumen de los datos más relevantes del crédito, tales como: Saldo pendiente a la fecha, monto total del préstamo, números de cuotas pendientes, monto de próximo pago, vencimiento de próxima cuota, etc.

| 6:25 PM # 10                   | SAN H               | ILARIÓ                      |            |
|--------------------------------|---------------------|-----------------------------|------------|
| ртмо                           | GARANTI             | AHORRO                      | os s/.     |
|                                | S/ 52               | 8.66                        |            |
| 5                              | aldo Pendiente      | Total de Pago               |            |
| Monto Total<br>del Préstamo    | S/ 1,500.00         | Nº Cuotas                   | 12         |
| Cuotas<br>Pendientes           | 4 P                 | róximo Pago                 | S/ 134.96  |
| Cuotas<br>Vencidas             | 0 F                 | echa Próxima<br>Vencimiento | 03/08/2022 |
| TEA                            | 15,39%              | Días Atraso                 | 0          |
| Asesor(a):                     | GERENTE DE<br>CTO G | AGENCIA 102<br>RANDE        | ()         |
| Yo avalo a:                    | GARCIA O            | SCCO DAYANA                 | ESTEFANI   |
| T                              | Plon de<br>Transad  | pagos<br>ccione             | s          |
| PAGO DE CUOTAS<br>07 jul. 2022 | 8 AL 8              |                             | S/134.83   |
| PAGO DE CUOTAS<br>03 jun. 2022 | 7 AL 8              |                             | S/134.50   |
| PAGO DE CUOTAS<br>09 may. 2022 | 6 AL 7              |                             | S/136.00   |
| PAGO DE CUOTAS<br>16 abr. 2022 | 5 AL 5              |                             | S/135.60   |
|                                |                     |                             |            |

TRANSACCIONES: Muestra los últimos movimientos realizados en el préstamo

#### PLAN DE PAGOS:

Muestra las cuotas del cronograma con indicador de pago pendiente o Pagado.

| 6:31 PM 🕸 1                                        | S 🖸 🖬       |             | 0          | 82      |        |  |  |
|----------------------------------------------------|-------------|-------------|------------|---------|--------|--|--|
| « [                                                | <u>a</u> s, | AN HIL      | ARIÓN      | N.      |        |  |  |
| Plan de Pagos                                      |             |             |            |         |        |  |  |
|                                                    |             | Soldo Copit | ol Copitol | Interés | Total  |  |  |
| Cuota Nº12<br>Pendiente de<br>Pago<br>03 nov. 2022 |             | .00         | 133.39     | 1.60    | 134.99 |  |  |
| Cuota Nº11<br>Pendiente de<br>Pago<br>03 oct. 2022 |             | 133.39      | 131.78     | 3.18    | 134.96 |  |  |
| Cuota Nº10<br>Pendiente de<br>Pago<br>03 sep. 2022 |             | 265.17      | 130.22     | 4.74    | 134.96 |  |  |
| Cuota N°9<br>Pendiente de<br>Pago<br>03 ago. 2022  |             | 395.39      | 128.67     | 6.29    | 134.96 |  |  |
| Cuota N°8<br>Pagada<br>03 jul. 2022                |             | 524.06      | 127.15     | 7.81    | 134.96 |  |  |
| Cuota Nº7<br>Pagada<br>03 jun. 2022                |             | 651.21      | 125.64     | 9.32    | 134.96 |  |  |
| Cuota N°6<br>Pagada<br>03 may. 2022                |             | 776.85      | 124.15     | 10.81   | 134.96 |  |  |
| Cuota N°5<br>Pagada<br>03 abr. 2022                |             | 901.00      | 122.68     | 12.28   | 134.96 |  |  |
| Cuota Nº 4<br>Pagada<br>03 mar. 2022               |             | 776.85      | 124.15     | 10.81   | 134.96 |  |  |
| Cuota N*3<br>Pagada<br>03 feb. 2022                |             | 901.00      | 122.68     | 12.28   | 134.96 |  |  |
|                                                    |             |             |            |         |        |  |  |

## Paso Nº 5. Menú de Información:

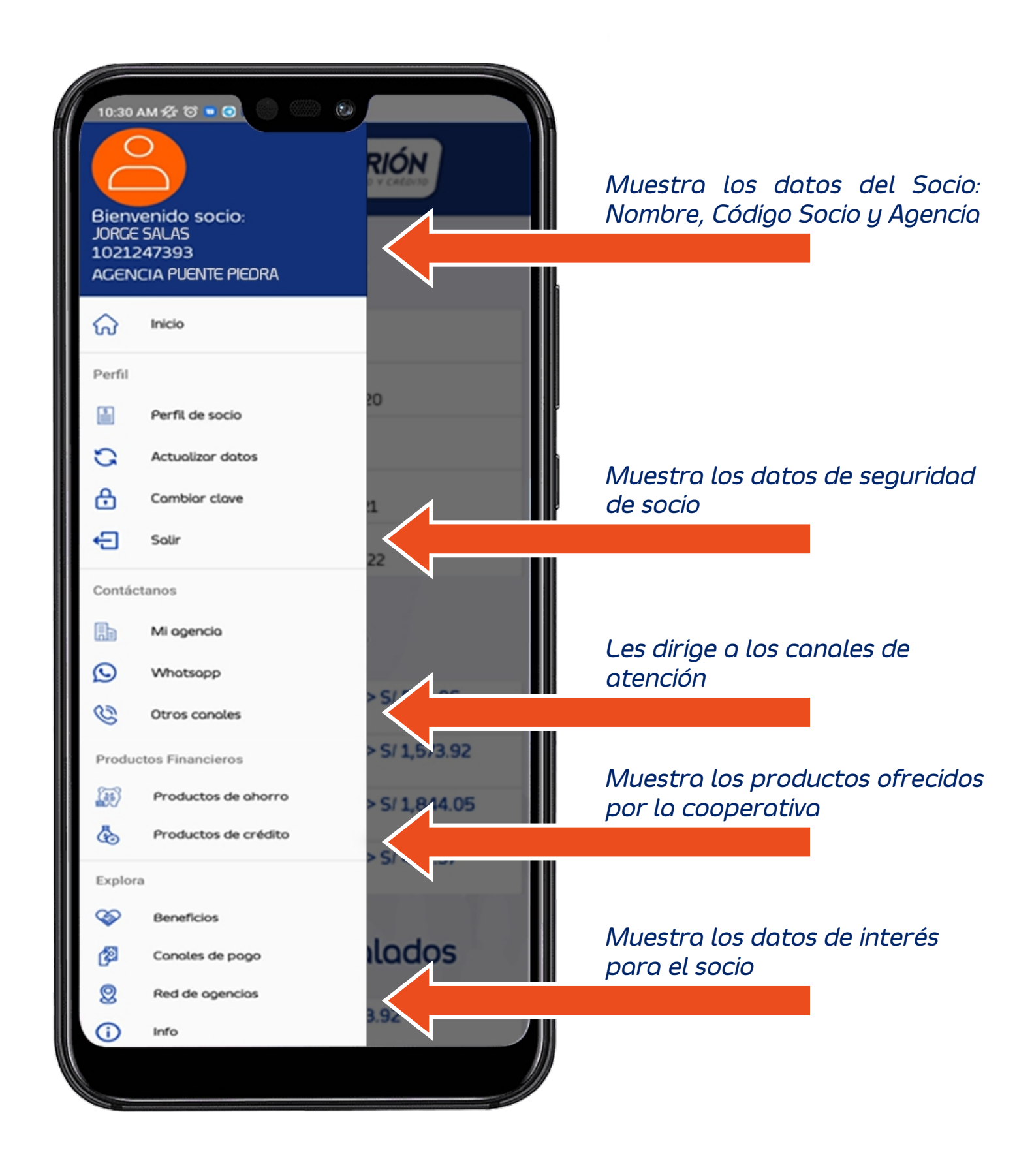

### Paso Nº 6. Cambio de contraseña:

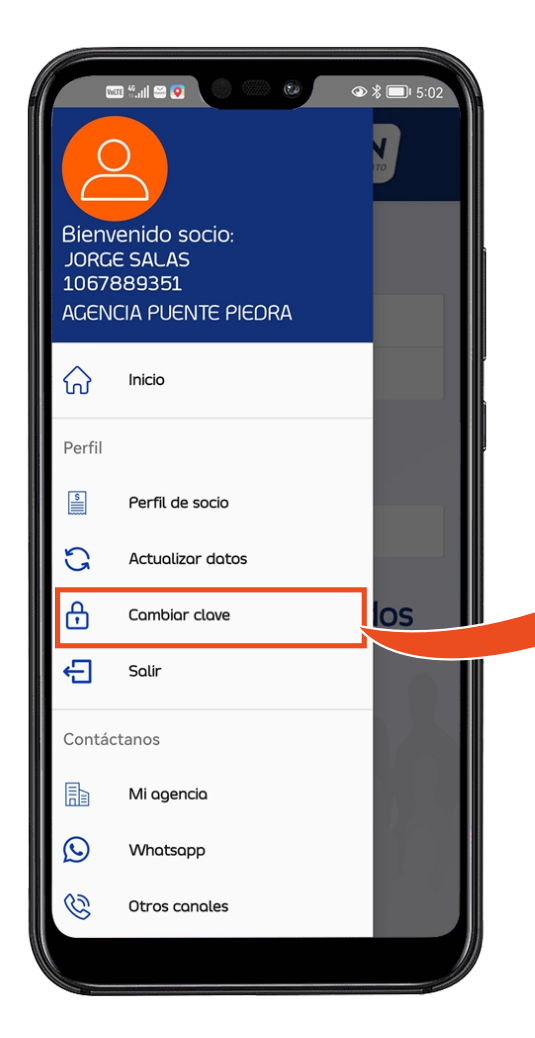

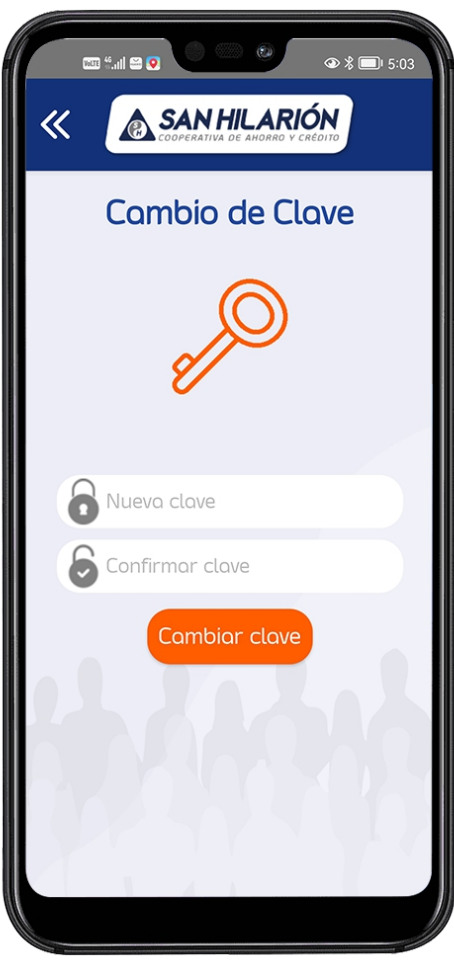

En esta ventana podemos realizar el cambio de una nueva contraseña y finalmente click en "Cambiar clave"

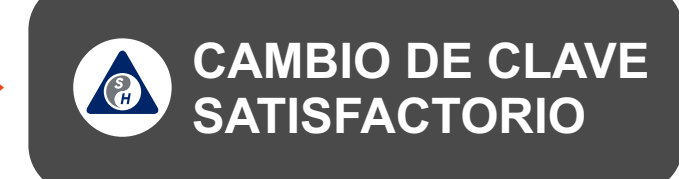

## SOPORTE TÉCNICO:

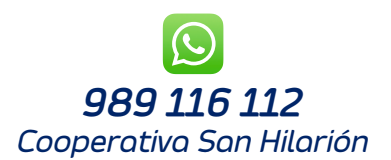

HORARIO DE ATENCIÓN: Lunes a Domingos: 24 hrs

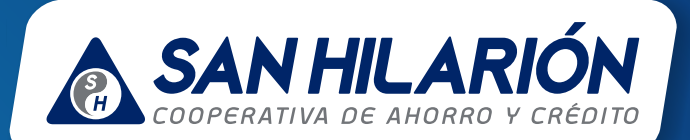

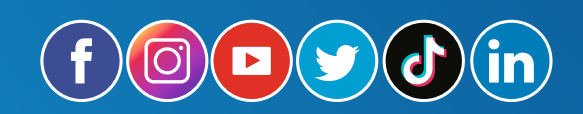

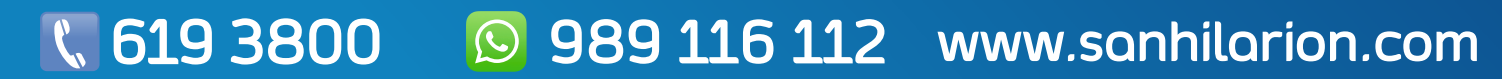